## Udlandsophold - hvad skal jeg være opmærksom på, når jeg udfylder feltet?

## n Bemærk

Undersøg uddannelsesstedets krav til længden af udlandsopholdet på deres hjemmeside. Her kan du også se om der er krav om, at du har været frivillig, arbejdet eller taget uddannelse i udlandet, for at opholdet kan tælle med i deres vurdering i kvote 2. Der kan være forskellige krav på de forskellige uddannelser og uddannelsesteder.

Bemærk 12 månedersreglen: Uddannelsesstederne vurderer typisk kvote 2-aktiviteter inden for en periode, der svarer til 12 måneder. Du skal angive hele den periode, som dit udlandsophold har varet.

Undersøg krav og frister for dokumentation for udlandsophold via linket 'Se krav for dokumentation på uddannelsesstedets egen hjemmeside', som du finder øverst i kvote 2-feltet i den enkelte ansøgning.

## Sådan udfylder du feltet 'Udlandsophold'

- Klik på blyanten yderst til højre, så du kan udfylde felterne
- Vælg det land i drop down-menuen, du har rejst eller opholdt dig i
- Skriv hvad du lavede i landet, fx rundrejse, arbejde eller studieophold
- Vælg start og slutdato under felterne 'Fra' og 'Til'
- Skriv hvor mange måneder dit udlandsophold har varet
- Klik på fluebenet, når du er færdig med at udfylde
- Klik på plusset som kommer frem for at tilføje flere udlandsophold, hvis det er relevant for dig
- · Klik på knappen 'Tilføj bilag' nederst på siden for at uploade dokumentation for dit udlandsophold
- Du kan også uploade dokumentation senere under fanen 'Bilag'.